# **Assurity**<sub>®</sub>

## Worksite Proposal System Quick Reference Guide

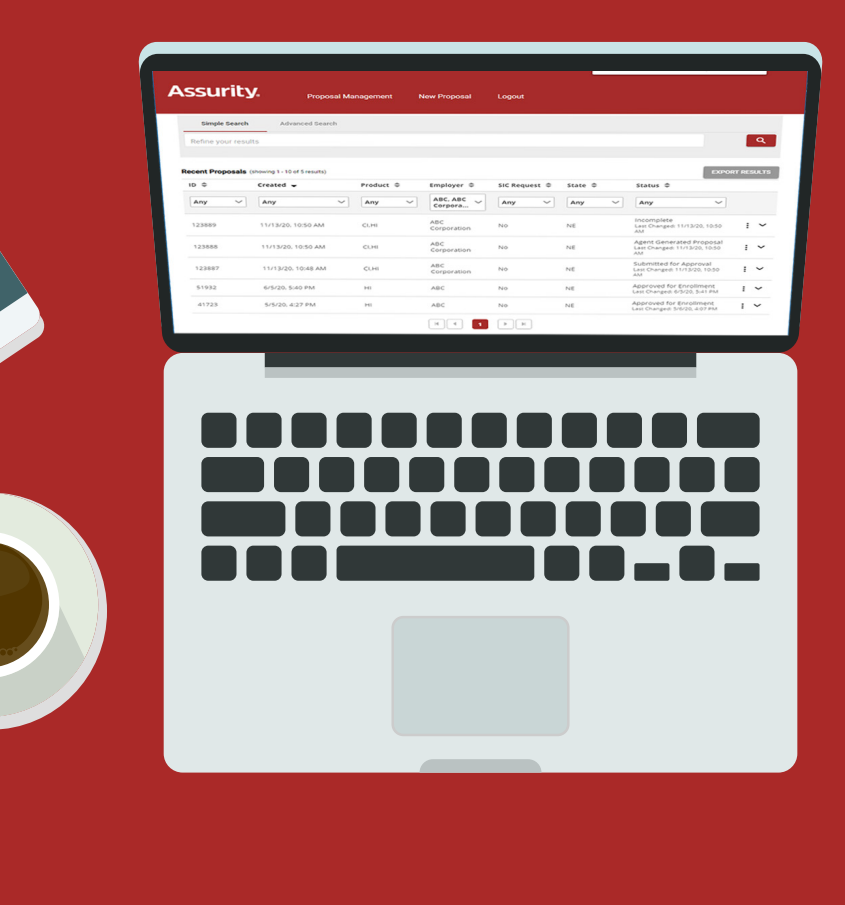

### **Overview**

Assurity's Worksite Proposal System can be accessed using your AssureLINK login credentials on AssureLINK (coming soon) or directly at **wps.assurity.com**.

| Assurity.                                                                                                    |                                                                                                    |
|----------------------------------------------------------------------------------------------------|----------------------------------------------------------------------------------------------------|
| Worksite Proposal System         Year on one weakily create customized proposals for your clients.         Care your own plan designs or choose from our most popular on the proposal story our clients.         Toget your own plan designs or choose from our most popular on the proposal story our clients.         Toget your own plan designs or choose from our most popular on the proposal story our clients.         Toget your own plan designs or choose from our most popular on the proposal story our clients.         Toget your own own plan designs or choose from our most popular on the proposal story our clients.         Toget your own own own own own own own own own own | Need Help?<br>Talk to Agent Support<br>Reach out to our dedicated worksite team for the support you need.<br>800-869-0355<br>For additional product resources and other tools<br>Login to Assurelink, our secure portal to put more information at your fingertips.<br>Or<br>View our online product training videos |

Upon login, you are directed to the **Proposal Management** screen, where you will find all the proposals you have initiated.

| SSUIT         | Proposa            | Management | New Proposal          | Logout        |         |                                                                 |      |     |
|---------------|--------------------|------------|-----------------------|---------------|---------|-----------------------------------------------------------------|------|-----|
| Simple Se     | Advanced Search    |            |                       |               |         |                                                                 |      |     |
| Refine your r | esults             |            |                       |               |         |                                                                 |      | ۹   |
|               |                    |            |                       |               |         |                                                                 |      |     |
| ID \$         | Created -          | Product ≑  | Employer 🌲            | SIC Request 🌲 | State 🌲 | Status 🗢                                                        | RESU | JLI |
| Any ~         | Any 🗸              | Any ~      | ABC, ABC<br>Corpora ~ | Any 🗸         | Any 🗸   | Any 🗸                                                           |      |     |
| 123889        | 11/13/20, 10:50 AM | CI,HI      | ABC<br>Corporation    | No            | NE      | Incomplete<br>Last Changed: 11/13/20, 10:50<br>AM               | :    | ,   |
| 123888        | 11/13/20, 10:50 AM | CI,HI      | ABC<br>Corporation    | No            | NE      | Agent Generated Proposal<br>Last Changed: 11/13/20, 10:50<br>AM | :    | `   |
| 123887        | 11/13/20, 10:48 AM | CI,HI      | ABC<br>Corporation    | No            | NE      | Submitted for Approval<br>Last Changed: 11/13/20, 10:50<br>AM   | :    | `   |
| 51932         | 6/5/20, 5:40 PM    | н          | ABC                   | No            | NE      | Approved for Enrollment<br>Last Changed: 6/5/20, 5:41 PM        | :    | `   |
|               |                    |            | 100                   | Ne            | NE      | Approved for Enrollment                                         |      |     |

To begin a proposal, select "**New Proposal**" from the menu bar.

| Assurity.     | Proposal Management New Proposal Logout |       |
|---------------|-----------------------------------------|-------|
| Simple Search | Advanced Search                         |       |
| Product(s)    | - Employer                              | State |

Complete all required employer information to ensure product and plan design availability. If you're unsure of the correct **Standard Industry Classification**, use the SIC search functionality to find the best fit. There will be an opportunity to verify it later.

| ssurity.                                                        | Proposal Management     | New Proposa      | l Logout                                                                                                    |                                                                                                    |                                                                                |
|-----------------------------------------------------------------|-------------------------|------------------|----------------------------------------------------------------------------------------------------|----------------------------------------------------------------------------------------------------|--------------------------------------------------------------------------------|
| Agent & Employer Information                                    | tion                    |                  | 2 Product Selection                                                                                                    |                                                                                                    | Confirmation                                                                   |
| Agent Information                                               |                         |                  | Employer Information                                                                                                    |                                                                                                    |                                                                                |
| Agent Profile (Enter keywords to se<br>0AJR - ASSURITY LIFE INS | arch)<br>URANCE COMPANY |                  | Employer Name *                                                                                                    |                                                                                                    |                                                                                |
| Name *<br>ASSURITY LIFE INSURANC                                | E COMPANY               |                  | Address *                                                                                                    |                                                                                                    |                                                                                |
| Address<br>PO BOX 82533                                         |                         |                  | City *                                                                                                    | State * 👻                                                                                                    | Zipcode                                                                        |
| City<br>LINCOLN                                                 | State 👻                 | Zipcode<br>68501 | Group Type * Standard Employer                                                                                                    | Payroll Frequency * Choose Fr •                                                                                         | Years in Business *<br>Choose Ye ▼                                             |
| Phone Number 0000000000                                         |                         |                  | Number of Eligible Employees *                                                                                                    | SIC Code *                                                                                                    |                                                                                |
|                                                                 |                         |                  | Issue State *                                                                                                    |                                                                                                    | ¥                                                                              |
|                                                                 |                         |                  | This issue state selection should reflect the si<br>the proposal and rates presented. However, er<br>Washington and/or New Mexico will also requ<br>Mexico proposals and rates for use with empl | itus state of the employer v<br>mployers with employees v<br>irre state specific Washing<br>loyees with residence in th | vhich will then govern<br>vho are residents of<br>on and/or New<br>sse states. |
|                                                                 |                         |                  |                                                                                                    |                                                                                                    |                                                                                |

Navigating off the **Agent and Employer information** screen creates a record of the proposal for future access. **Note:** Navigating through a proposal creation can be done by clicking "**Next**" in the lower righthand corner, or by sequentially stepping through the navigation bar above.

| <ol> <li>Agent &amp; Employer Informati</li> </ol>                 | on                     |   |                  | Product Selection                  |                                 | Confirmati                                               |
|--------------------------------------------------------------------|------------------------|---|------------------|------------------------------------|---------------------------------|----------------------------------------------------------|
| Agent Information                                                  |                        |   |                  | Employer Information               |                                 |                                                          |
| Agent Profile (Enter keywords to sear<br>0AJR - ASSURITY LIFE INSU | rch)<br>IRANCE COMPANY |   |                  | Employer Name *<br>ABC Corporation |                                 |                                                          |
| Name *<br>ASSURITY LIFE INSURANCE                                  | COMPANY                |   |                  | Address *<br>123 Company Way       |                                 |                                                          |
| Address<br>PO BOX 82533                                            |                        |   |                  | City *<br>Lincoln                  | State *<br>Nebraska             | Zipcode<br>68001                                         |
| City<br>LINCOLN                                                    | State                  | * | Zipcode<br>68501 | Group Type *<br>Standard Employer  | Payroll Frequency     Bi-Weekly | <ul> <li>Years in Business</li> <li>1 Year or</li> </ul> |
| Phone Number 0000000000                                            |                        |   |                  | Number of Eligible Employees *     | SIC Code *<br>639999            |                                                          |
|                                                                    |                        |   |                  | Issue State *                      |                                 |                                                          |

Once product selections are made, create your own unique plan designs or simply pick from one of our popular off-the-shelf options.

| Agent & Employer Information O Product Selection O Critical libers O Hospital Indemnity O Confirmation |                                                                                                  |
|----------------------------------------------------------------------------------------------------|--------------------------------------------------------------------------------------------------|
| Product Selection                                                                                      | Assurity. Proposal Management New Proposal Logout                                                |
| Accident Expense Insurance                                                                             |                                                                                                  |
| Critical Illness                                                                                       | Agent & Employer Information Product Selection Critical Illness 4 Hospital Indemnity S Confirmal |
| Hospital Indemnity                                                                                     |                                                                                                  |
| Disability Income                                                                                      |                                                                                                  |
| Whole Life                                                                                             | Hospital Indemnity (Policy 2 of 2)                                                               |
|                                                                                                    | Commissions * Flexible Underwrding Type * Allowable Coverage Tiers                               |
| BACK NEXT                                                                                              | Tier 1 Guaranteed issue (10+ eligit                                                              |
|                                                                                                    | Composite • Tier 2 Employee and Children                                                         |
|                                                                                                    | Tier 3                                                                                           |
|                                                                                                    | Basic Care                                                                                       |
|                                                                                                    | Admission Options (HSA Cc                                                                        |
|                                                                                                    | HI Admission (Unit value +     Bendf hand on number of units salarized                           |
|                                                                                                    |                                                                                                  |
|                                                                                                    | Plan 1 Linits 1 Plan 2 Linits Plan 3 Linits                                                      |

The **Proposal Confirmation page** allows you to preview the PDF of your proposal. You can also "**Finish**" it, but that is not recommended until your proposal is just the way you want it because "**Finish**" prevents any future editing. Rest assured, your proposal is saved in an "**Incomplete**" status and available for future access and editing through Proposal Management.

| Agent & Employer Information     Product Selection      Proposal Confirmation | Critical illness Indemnity S Confirmation |
|-------------------------------------------------------------------------------|-------------------------------------------|
| Proposal Confirmation                                                         |                                           |
|                                                                               |                                           |
| Product(s)                                                                    | Add a Reference Note                      |
| Accident Expense Insurance                                                    |                                           |
| Critical Illness                                                              |                                           |
| V Hospital Indemnity                                                          |                                           |
| Disability Income                                                             |                                           |
| Whole Life                                                                    |                                           |
| Agent                                                                         |                                           |
| 0AJR - ASSURITY LIFE INSURANCE COMPANY                                        |                                           |
| Employer                                                                      |                                           |
| ABC Corporation                                                               |                                           |
| 123 Company Way, Lincoln Nebraska 68001                                       |                                           |
| State                                                                         |                                           |
| Nebraska                                                                      |                                           |
| Created By                                                                    |                                           |
| ASSURITY LIFE INSURANCE COMPANY                                               |                                           |
| Created                                                                       |                                           |
| 11/13/2020 10:31:04 AM                                                        |                                           |

You'll find all the proposals you've initiated on the **Proposal Management** page. The grid provides basic summary information for each proposal; additional details are displayed by clicking the arrow icon at right.

| ssur         | ity. Proposa                      | l Management | New Proposal          | Logout        |         |                                                                 |      |      |
|--------------|-----------------------------------|--------------|-----------------------|---------------|---------|-----------------------------------------------------------------|------|------|
| Simple Se    | arch Advanced Search              |              |                       |               |         |                                                                 |      |      |
| Refine your  | results                           |              |                       |               |         |                                                                 | (    | ર    |
| ecent Propos | als (showing 1 - 10 of 5 results) |              |                       |               |         | EXPORT                                                          | RESU | ILTS |
| ID \$        | Created 🗸                         | Product 🌻    | Employer 🌲            | SIC Request 🌲 | State 🌩 | Status ≑                                                        |      |      |
| Any          | - Any ~                           | Any ~        | ABC, ABC<br>Corpora ~ | Any ~         | Any 🗸   | Any ~                                                           |      |      |
| 123889       | 11/13/20, 10:50 AM                | CI,HI        | ABC<br>Corporation    | No            | NE      | Incomplete<br>Last Changed: 11/13/20, 10:50<br>AM               | :    | Ŷ    |
| 123888       | 11/13/20, 10:50 AM                | CI,HI        | ABC<br>Corporation    | No            | NE      | Agent Generated Proposal<br>Last Changed: 11/13/20, 10:50<br>AM | :    | ~    |
| 123887       | 11/13/20, 10:48 AM                | CI,HI        | ABC<br>Corporation    | No            | NE      | Submitted for Approval<br>Last Changed: 11/13/20, 10:50<br>AM   | :    | ~    |
| 51932        | 6/5/20, 5:40 PM                   | HI           | ABC                   | No            | NE      | Approved for Enrollment<br>Last Changed: 6/5/20, 5:41 PM        | :    | ~    |
| 41723        | 5/5/20, 4:27 PM                   | HI           | ABC                   | No            | NE      | Approved for Enrollment<br>Last Changed: 5/6/20, 4:07 PM        | :    | ~    |
|              |                                   |              |                       | ► E           |         |                                                                 |      |      |

Proposal statuses include:

- **Incomplete** you're still working on it and haven't yet taken the "Finish" action.
- Agent Generated it's final, "Finish" action has been taken, and not available for editing.
- **Submitted for Approval** your finished proposal was submitted and is awaiting an Approver Note from Assurity's Worksite Team indicating approval action.
- **Approved for Enrollment** the proposal is in good order and approved by our Worksite Team for use as configured for your client's enrollment.

Various actions are available for each proposal based on its status. Available actions are accessed by clicking the menu icon at right.

| ssuri          | ty. Proposal                     | Management | New Proposal          | Logout        |         |                                       |                                      |     |
|----------------|----------------------------------|------------|-----------------------|---------------|---------|---------------------------------------|--------------------------------------|-----|
| Simple Sea     | rch Advanced Search              |            |                       |               |         |                                       |                                      |     |
| Refine your re | esults                           |            |                       |               |         |                                       |                                      | ۹   |
| ecent Proposa  | is (showing 1 - 10 of 5 results) |            |                       |               |         |                                       | EXPORT RES                           | ULT |
| ID \$          | Created 🚽                        | Product 🌻  | Employer 🌲            | SIC Request 🌲 | State 🌲 | Status 🌲                              |                                      |     |
| Any ~          | Any                              | Any ~      | ABC, ABC<br>Corpora ~ | Any 🗸         | Any ~   | Any                                   | ~                                    |     |
| 123889         | 11/13/20, 10:50 AM               | CI, HI     | ABC<br>Corporation    | No            | NE      | Incomplete<br>Last Changed: 1<br>AM   | 1/13/20, 10:50                       | `   |
| 123888         | 11/13/20, 10:50 AM               | CI, HI     | ABC<br>Corporation    | No            | NE      | Agent Genera<br>Last Changed: 1<br>AM | ated Proposal                        | ) • |
| 123887         | 11/13/20, 10:48 AM               | CI, HI     | ABC<br>Corporation    | No            | NE      | Submitted fo<br>Last Changed:<br>AM   | View Proposal<br>Submit for Approval |     |
| 51932          | 6/5/20, 5:40 PM                  | н          | ABC                   | No            | NE      | Approved for<br>Last Changed:         | Clone Proposal                       | `   |
| 41723          | 5/5/20, 4:27 PM                  | н          | ABC                   | No            | NE      | Approved for<br>Last Changed:         | Delete                               | `   |
|                |                                  |            | H 4 1                 | ) H           |         |                                       |                                      | 5   |

Available actions based on status are as follows:

- Incomplete Resume, Submit to Verify SIC, or Delete
- Agent Generated Proposal View Proposal, Submit for Approval, Clone Proposal, or Delete
- Submitted for Approval View Proposal, Clone Proposal, or Delete
- Approved for Enrollment View Proposal, Clone Proposal, Mark as Sold

## **Assurity**

### Why we're different

#### **Mutual strength**

For over 130 years, our financial strength has helped people support one another through difficult times.

### A force for good

As a Certified B Corporation, we work toward positive impacts for employees, communities and the environment.

#### **Personal service**

Get the customer service you need from real, responsive and efficient people in our Lincoln, Nebraska headquarters. Worksite Product Sales

800-276-7619 Ext. 8964

Find out more assurity.com

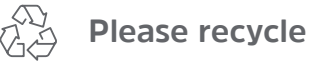

Assurity is a marketing name for the mutual holding company Assurity Group, Inc. and its subsidiaries. Those subsidiaries include but are not limited to: Assurity Life Insurance Company and Assurity Life Insurance Company of New York. Insurance products and services are offered by Assurity Life Insurance Company in all states except New York. In New York, insurance products and services are offered by Assurity Life Insurance Company of New York, Albany, NY. Product availability, features and rates may vary by state.

Certified